## Allegato n.1 VADEMECUM UTILIZZO PORTALE PAGOPA

Cliccando sullo specifico pulsante PagoPA all'interno della dichiarazione dell'Imposta di Soggiorno, si accede al portale del Comune di Cervia per i pagamenti con il sistema PagoPA il cui link è https://portale-cervia.entranext.it.

Posizionandosi sulle righe del Menu, si potrà accedere direttamente ai PAGAMENTI, quindi a NUOVO PAGAMENTO SPONTANEO:

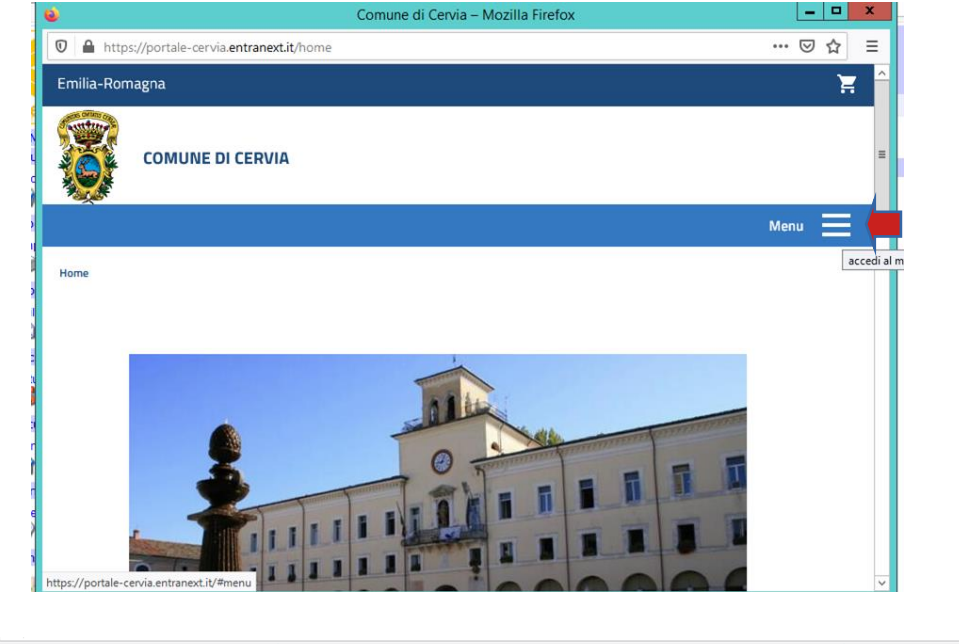

|                                                                                                   | ≡                                                             |
|---------------------------------------------------------------------------------------------------|---------------------------------------------------------------|
| Home                                                                                              |                                                               |
| Pagamenti                                                                                         | *                                                             |
| Informazioni                                                                                      |                                                               |
| Fascicolo Al Cittadino                                                                            |                                                               |
| Pagamento Da Codice Avviso                                                                        |                                                               |
| Nuovo Pagamento Spontaneo                                                                         |                                                               |
| SANZIONI CDS                                                                                      |                                                               |
| Archivio Pagamenti                                                                                |                                                               |
| Contattaci                                                                                        |                                                               |
| Informazioni                                                                                      |                                                               |
| Guida All'utilizzo                                                                                |                                                               |
| Lacedi                                                                                            | Attiva Windows<br>Per attivare Windows, passare a Sistema nel |
| Questo nuovo servizio offre l'opportunità di accedere comodamente da casa a tutte le informazioni | Pannello di controllo.                                        |

A questo punto cliccare sul bottone TR03 IMPOSTA DI SOGGIORNO. Il programma proporrà l'inserimento di nuovo pagamento:

| COMUNE DI CERVIA                                                                                         |                                                 | =                                                   |            |
|----------------------------------------------------------------------------------------------------|-------------------------------------------------|-----------------------------------------------------|------------|
| Pagamenti Sp<br>Servizi per i quali è possib                                                             | <b>iontanei</b><br>ille effettuare un pagamento |                                                     |            |
| CINFO<br>CERVIA INFORMA - SOSTA                                                                          | DEM<br>SERVIZI DEMOGRAFICI                      | EPO1<br>EDILIZIA PRIVATA - SUE - SUAP               |            |
| PERS<br>SERVIZIO RISORSE UMANE                                                                           | TRO3<br>IMPOSTA DI SOGGIOFINO<br>©              | <del>(</del>                                        |            |
|                                                                                                    |                                                 | Attiva Windows<br>Per attivare Windows, passare a S | istema nel |
| COMUNE DI CERVIA                                                                                         |                                                 |                                                     |            |
| 1 Dati Generali                                                                                          |                                                 |                                                     |            |
| VOCI DI COSTO<br>Sottoservizio*                                                                          |                                                 |                                                     |            |
| VOCI DI COSTO<br>Sottoservizio*<br>IMPOSTA DI SC                                                         | )GGIORNO                                        |                                                     | ~          |
| VOCI DI COSTO<br>Sottoservizio*<br>IMPOSTA DI SC                                                         | GGIORNO                                         | Importo*                                            | ~          |
| VOCI DI COSTO<br>Sottoservizio*<br>IMPOSTA DI SC<br>Voce Di Costo*<br>IMPOSTA DI S                       | )ggiorno<br>30ggiorno                           | Importo⁼<br>✓ 1250⊡                                 |            |
| VOCI DI COSTO<br>Sottoservizio*<br>IMPOSTA DI SC<br>Voce Di Costo*<br>IMPOSTA DI S<br>INSERI<br>O AGGIUN | DGGIORNO<br>SOGGIORNO<br>RE IMPORTO DA RIVE     | Importo*<br>1250<br>RSARE, PARI A QUELLO            |            |

Subito dopo inserire la causale del pagamento, ricordando di indicare sempre NOME STRUTTURA/IMPOSTA DI SOGGIORNO/MESE E ANNO DI RIFERIMENTO. Quindi premere AVANTI:

| AUNE DI CERVIA                                       | TOTALE IMPORTO: 1250.00 € |
|------------------------------------------------------|---------------------------|
| GENERALE<br>Causale Versamento*                      |                           |
| HOTEL DI PROVA - IMPOSTA DI SOGGIORNO MESE DI MAGGIO | 0 2021                    |
|                                                      |                           |
|                                                      |                           |
| Dati Contribuente                                    | Attiva Windows            |

Inserire i dati anagrafici del soggetto o della società obbligata al riversamento. Terminato l'inserimento premere AVANTI:

|     | ERVIA         |                  | - |
|-----|---------------|------------------|---|
| DA  | TI ANAGRAFICI |                  |   |
| Naz | cionalità*    |                  |   |
| It  | alia          | ~                |   |
| Tip | o soggetto*   | Codice fiscale*  |   |
| S   | Società 🗸 🗸   | 04453998914      |   |
| Par | tita iva *    | Ragione sociale* |   |
| 0   | 4453998914    | HOTEL DI PROVA   |   |

| Telefono                 | Cellulare  |   |              |                     |
|--------------------------|------------|---|--------------|---------------------|
|                          | 3333333333 | 5 |              |                     |
| Email                    |            |   |              |                     |
| rossi.mario@gmail.com    |            |   |              |                     |
|                          |            |   |              |                     |
| Provincia*               |            |   |              |                     |
| Ravenna (Emilia-Romagna) |            |   |              | ~                   |
| Comune*                  |            |   | CAP*         |                     |
| CERVIA                   | `          | ~ | 48015        |                     |
| Località                 |            |   | CAP Località |                     |
|                          |            |   |              |                     |
| Indirizzo*               |            |   |              |                     |
| Numero civico*           | Lettera    |   | Km           |                     |
| 1                        | ×          |   |              | Ş                   |
|                          |            |   |              | Attiva Window       |
|                          |            |   |              | Per attivare Window |

Comparirà un riepilogo dei dati inseriti per l'opportuna verifica. Nel caso qualche dato fosse errato premere il tasto INDIETRO e procedere con la correzione.

| iepilogo                    |                          |                                                    |
|-----------------------------|--------------------------|----------------------------------------------------|
| DATI PAGAMENTO              |                          |                                                    |
| Codice Fiscale              |                          |                                                    |
| 04453998914                 |                          |                                                    |
| Nominativo                  |                          |                                                    |
| HOTEL DI PROVA              |                          |                                                    |
| Residenza                   |                          |                                                    |
| P.ZZA GARIBALDI 1 48015 CEI | RVIA (RA)                |                                                    |
| Servizio                    |                          |                                                    |
| IMPOSTA DI SOGGIORNO        |                          | Attiva Windows                                     |
| Sottoservizio               |                          | Per attivare Windows<br>Paratlivare Windows, passa |
| IMPOSTA DI SOGGIORNO        |                          | Familie di controllo.                              |
| DETTAGLI PAGAMENTO          |                          |                                                    |
| VOCE DI COSTO               | QUANTITÀ                 | IMPORTO                                            |
| IMPOSTA DI SOGGIORNO        | 1                        | 1250.00 €                                          |
| TOTALE                      |                          | 1250.00 €                                          |
|                             |                          |                                                    |
|                             | 몇 INSERISCI NEL CARRELLO | 🔓 PAGA PIÙ TARDI                                   |

Verificata la correttezza dei dati inseriti, si può scegliere se pagare subito o più tardi. **1) Se si sceglie PAGA PIU' TARDI** il sistema genera un file PDF con il codice avviso. Si tratta di un bollettino PagoPA che può essere utilizzato per pagare alle Poste, dal tabaccaio, negli Istituti Bancari, etc.

| Piazza G. Garibaldi, 1<br>48015 CERvia (RA)<br>Tel:05440/9217                                                                                                    |                                                                                                    | pagoPF                                                                         |
|----------------------------------------------------------------------------------------------------|----------------------------------------------------------------------------------------------------|--------------------------------------------------------------------------------|
| CONTRIBUENTE                                                                                                    | DOCUM                                                                                                    | ENTO                                                                           |
| OVITARINO.                                                                                                    | CODICE FISCALE ENTE CREDITIORE                                                                                                    | DATA EMISSIONE                                                                 |
| CODICE PEICALE                                                                                                    | ENTE CREDITORE                                                                                                    |                                                                                |
| GRENRT&7MA3F097L                                                                                                    | COMUNE DI CERVIA                                                                                                    |                                                                                |
|                                                                                                    | IMPOSTA DI SOGDIORNO                                                                                                    |                                                                                |
| CODICE AVVISO                                                                                                    | SUTURINDO ASOCIONO                                                                                                    |                                                                                |
| 0023 2110 0330 0012 27                                                                                                    | VOID DI COSITO<br>IMPOSTA DI SOGGIORINO                                                                                                    |                                                                                |
| RIEPILOGO DOC                                                                                                    | UMENTO DI PAGAMENTO                                                                                                    |                                                                                |
| TOTALE DOCUMENTO                                                                                                    |                                                                                                    | 8,01                                                                           |
| MODALIT                                                                                                    | A' DI PAGAMENTO                                                                                                    |                                                                                |
| MODALIT<br>Questo avviso di pagamento poto il scarer pagdo nella regione<br>- antraveno il sistemo TagicPA accudendo al pototaria al citta<br>instruzionali dell'Entre accudendo all'apposita scatore e soggi<br>prepagato, a addito dinetti sui Carteni Correte;<br>- attravenso il sistemo TagicPA disponibile presso qualunque<br>- attravenso il sistemo TagicPA disponibile presso qualunque | A' DI PAGAMENTO<br>imodélà:<br>ino "Entrolive: COMUNE DI CENVA" regg<br>ende ta agi strumenti di pagamento dispor<br>e e lettuti bancari accorditati;<br>Ulticio Postale utilizzando il bolettino prec                                                                 | ungible tranite il sito<br>ibili carta di oredito, carta<br>ompilato allegato. |
| MODALT<br>Guetta avvice di pagemento porti assere genor<br>e attraveno i distenza Tegrita Accedencia al porte al cittato<br>historiano el differe acandon al apporte assertano e songli<br>propagate, a adabita diretta sul Canto Carnete.<br>- attraveno i diatenza Tegrita Aconolita presso qualenque<br>- attraveno i diatenza Tegrita Aconolita presso qualenque                              | A: OI PAGAMENTO<br>insolable.<br>Involution<br>one Standards - CANUE DI OSTIVA" regg<br>endo tra gli strumenti di pagamento dispo<br>a statuti tancari acreditati;<br>Ufficio Postale utilizzando il tolivitino prec<br>inficio Postale utilizzando il tolivitino prec | togble tranke i kilo<br>bili caris d'ovdis, caris<br>orquino alegato.          |

| Pagory AVVISO DI PAGAMENTI                                                                                                    | 0                                                                                                    |                                                                                                    | 5                                                   |                                     |
|----------------------------------------------------------------------------------------------------|----------------------------------------------------------------------------------------------------|----------------------------------------------------------------------------------------------------|-----------------------------------------------------|-------------------------------------|
| HOTEL DI PROVA/I                                                                                                    | MPOSTA DI                                                                                                    |                                                                                                    | 3                                                   | OF                                  |
| SOGGIORNO/MAG                                                                                                    | GIO 2021                                                                                                    |                                                                                                    | *                                                   |                                     |
| ENTE CREDITORE Cost Fieraie                                                                                                    | 00300090333                                                                                                    | DESTINATARIO AVVISO                                                                                                    | at Fiscale GRINETS                                  | 7843F 897L                          |
| Comune di Cervia                                                                                                    |                                                                                                    | AGRESTI ANNARITA                                                                                                    |                                                     |                                     |
|                                                                                                    |                                                                                                    | VIA ROMA                                                                                                    |                                                     |                                     |
|                                                                                                    |                                                                                                    | 47014 MELDOLA FC                                                                                                    |                                                     |                                     |
| QUANTO E QUANDO PAGARE?                                                                                                    |                                                                                                    | DOVE PAGARE? Lists de cavel d                                                                                                    | Ipagamento na <b>una</b> n                          | teletries                           |
| 0,01 Euro                                                                                                    |                                                                                                    | PAGA SUL SITO O CON LE<br>de las Ente Creditava, di Poste la<br>degli etti cardita di pagemento<br>caria, cardo corverte, CBLL                                            | APP<br>Ilona,della tua Ilonca<br>itni pagare con    | 67                                  |
| L'Importo A aggiornato automaticamente<br>subre variacioni per eventuali agravi, not<br>mora, vantsioni o interessi, ecc. Un operat<br>li potrebbero quindi chiedere una citra de | del distarna e potrebbe<br>e di credito, indennità di<br>tore, il etto ol'app che usera<br>erra da quella qui indicata. | PAGA SUL TERRITORIO<br>In tutti gli URci Postak, in Sanca,<br>Tetheccain, el Sancarrat, el Super<br>pagare in contanti, con carte o co                                    | in Rowltons, dal<br>mercato, Potrai<br>No converta. | C                                   |
| Utilizza la porzione di avvisi                                                                                                    | o relativa alla rata                                                                                                    | e al canale di pagamento che prefe                                                                                                    | rísci.                                              |                                     |
| BANCHE E ALTRI CANALI                                                                                                    |                                                                                                    |                                                                                                    | ATA UNICA                                           |                                     |
| Qui accarto trodi il codice QB eli codice<br>intertancarto CBLL per pagne<br>attraverso il circultatancarto e gli attri<br>consil di pagemento abilitati.                         |                                                                                                    | Destinativio AGROSTI AANAATTA<br>Disto Destiture Comune di Carola<br>Oggetto dei pegeneette HOTEL DI FROMA/MARCI O<br>Codeo CDAL Codeo Avvies<br>ARZSZ 0023 2110 0330 001 | Euro<br>574 Dr<br>2021<br>Cod. Flec<br>2 27 06300   | θ, θ<br>sie Ente Creditor<br>090393 |
|                                                                                                    |                                                                                                    |                                                                                                    |                                                     | +                                   |
| BOLLETTINO POSTALE PA                                                                                                    | Banco Posta                                                                                                    |                                                                                                    | ATA UNICA                                           |                                     |
| <b>Poste</b> italiane                                                                                                    | C al C/C n 86                                                                                                    | 00013921481                                                                                                    | Euro                                                | 0,0                                 |
| (B) ====                                                                                                    | Interdate a COMUNE CERVA - SERVICIO TESORERIA                                                                           |                                                                                                    |                                                     | TS IL PA                            |
| Boliettino Postale papelale in tutti<br>gi Uffoi Postal e sui canal finicio<br>digital abilitati di Poste Italiane e                                                              | Destinatorio AGRESTI I<br>Oggetto del pagamento                                                                         | HOTEL DI PROVA/IMPOSTA DI<br>SOGGIORNO/MAGGIO 2021                                                                                                    |                                                     |                                     |
| ALT DESIGNATION APPECIAL SUIT JOIN                                                                                                    | 0023 2110 033                                                                                                    | e ee12 27 P1 ee36669839                                                                                                    | 3                                                   |                                     |
|                                                                                                    |                                                                                                    |                                                                                                    |                                                     |                                     |

**2) Se si sceglie INSERISCI NEL CARRELLO**, poi cliccare su PROSEGUI CON IL PAGAMENTO e quindi PAGA:

| E DI CERVIA       |                                     |        |      |                                                     | =                                                                 |
|-------------------|-------------------------------------|--------|------|-----------------------------------------------------|-------------------------------------------------------------------|
| 窗 RIMUO           | νι τυττο                            |        |      |                                                     |                                                                   |
| NOMINATIVO        | TIPO DOCUMENTO                      | NUMERO | RATA | CAUSALE VERSAMENTO                                  | IMPORTO                                                           |
| HOTEL DI<br>PROVA | Spontaneo da<br>posizione debitoria | 53     | N/D  | HOTEL DI PROVA - IMPOSTA DI<br>SOGIORNO MAGGIO 2021 | 1250.00 € 前                                                       |
|                   |                                     |        |      | TOTALE                                              | 50.00 €                                                           |
|                   |                                     |        |      |                                                     |                                                                   |
| O PRO             | DSEGUI CON IL PAG                   | AMENTO |      |                                                     | Attiva Windows<br>Per attivare Windows,<br>Pannello di controllo. |

| Italia         | ~                  |
|----------------|--------------------|
| Tipo soggetto* | Codice fiscale*    |
| Persona Fisica | ✓ RSSMRA55A21D704M |
| Cognome*       | Nome*              |
| ROSSI          | MARIO              |
| Email*         |                    |
| 1              |                    |
|                |                    |

A questo punto si viene dirottati sulla piattaforma pagoPA dove si potrà procedere con il pagamento on-line:

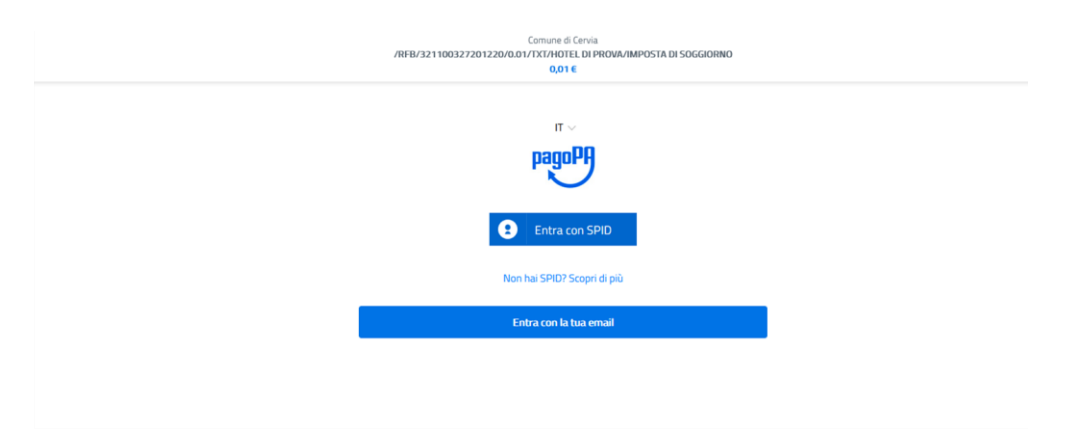

Selezionare il metodo di pagamento. In funzione del metodo scelto sarà necessario inserire i relativi dati.

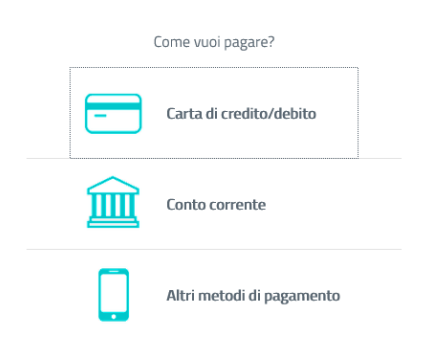

Dopo aver completato l'inserimento dei dati per la modalità di pagamento scelta, selezionare il gestore del pagamento tra quelli disponibili.

| pagaili   | FN Ordini Tecnici radiolo<br>/RFB/0131000000003415 | gia medica e professioni sanitarie te<br>/36.50/TXT/DEBITORE/ZRZCML8<br>36,50€ | Annulla           |
|-----------|----------------------------------------------------|--------------------------------------------------------------------------------|-------------------|
|           |                                                    |                                                                                |                   |
| MARIO ROS | *****0739<br>SSI                                   | scad. 01 / 22                                                                  |                   |
| Comple    | eta il pagamento scej                              | gliendo una delle alter<br>elencate                                            | mative di seguito |
| Q         |                                                    | cerca                                                                          |                   |
|           | Ordina p<br>Tipo:                                  | per: Alfabetico $\vee$<br>Crescente $\vee$                                     |                   |
|           | <b>V</b><br>Pagamer                                | IniCredit<br>nto con carte                                                     |                   |
|           | MPS pagament                                       | MONTE<br>DELPASCHI<br>DISIENA<br>DISIENA<br>DI con carta di credito            |                   |
|           | Pagamer                                            | <b>EXI</b><br>nto con carta                                                    |                   |
|           | Pos                                                | <b>te</b> pav                                                                  |                   |

Confermare il gestore per eseguire il processo di pagamento.

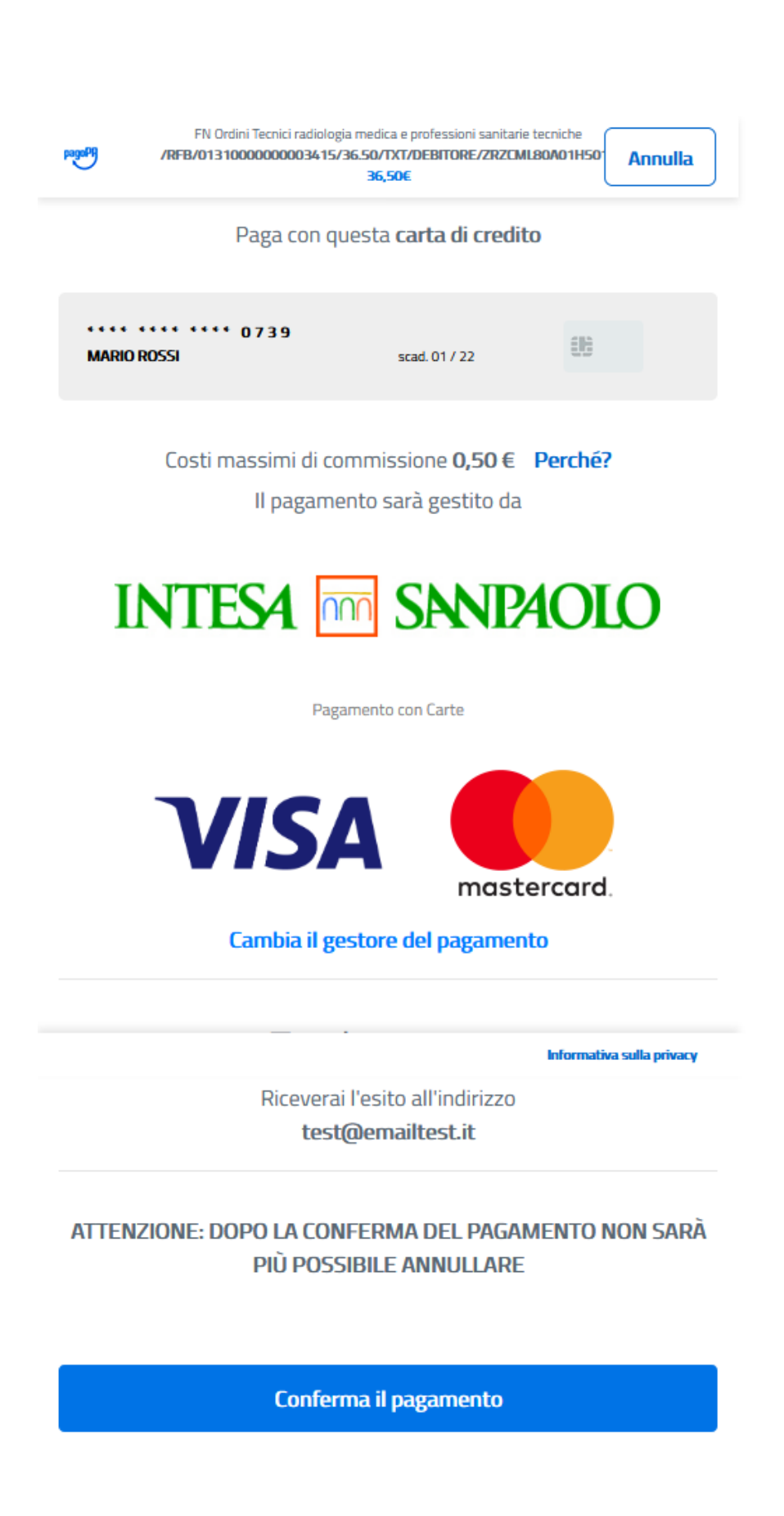

Al termine del processo di pagamento si riceve conferma dell'operazione.

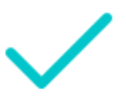

Grazie, l'operazione è stata presa in carico.

Riceverai l'esito a test@emailtest.it

Chiudi